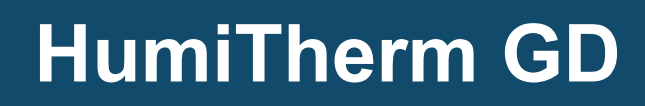

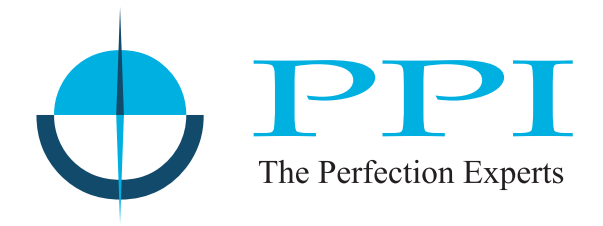

# Composite 'Temperature + RH' Controller with Graphic Display

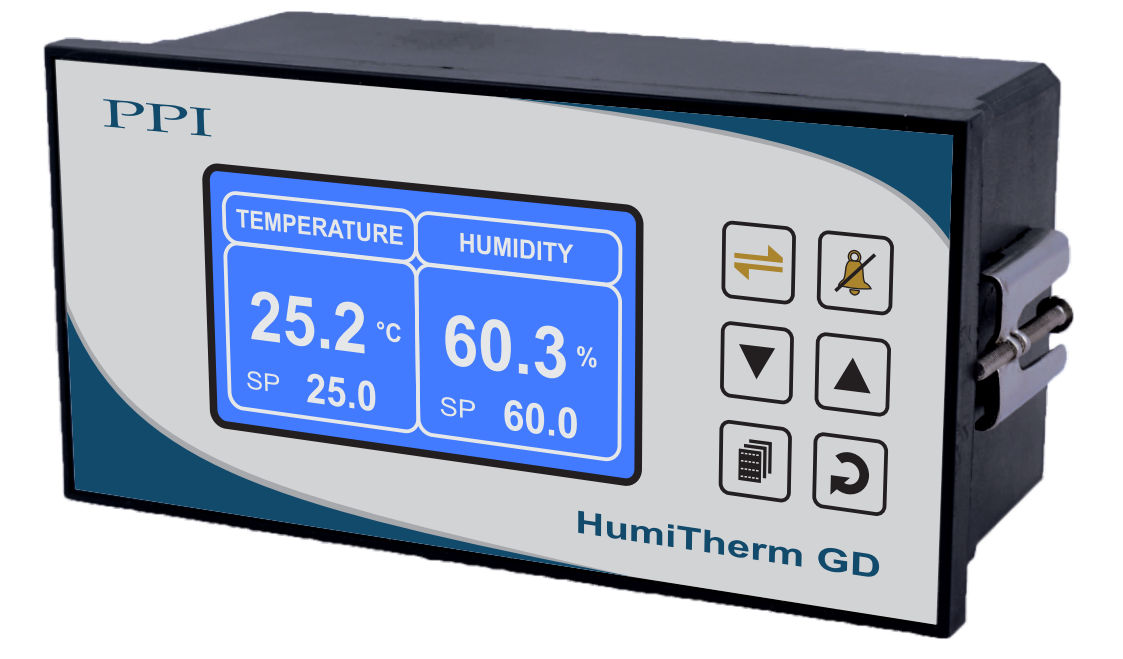

# **User Manual**

# CONTENTS

| 1. | FRONT PANEL LAYOUT                        | 1  |
|----|-------------------------------------------|----|
| 2. | BASIC OPERATION                           | 2  |
| 3. | OPERATOR PARAMETERS                       | 5  |
| 4. | SUPERVISORY PARAMETERS                    | 7  |
| 5. | FACTORY PARAMETERS                        | 10 |
| 6. | PANEL MOUNTING AND ELECTRICAL CONNECTIONS | 24 |
| AP | PENDIX-A : DC LINEAR SIGNAL INTERFACE     | 28 |

#### Section 1

## FRONT PANEL LAYOUT

The Controller front panel comprises of Graphic Readout and membrane keys as shown in Figure 1.1 below.

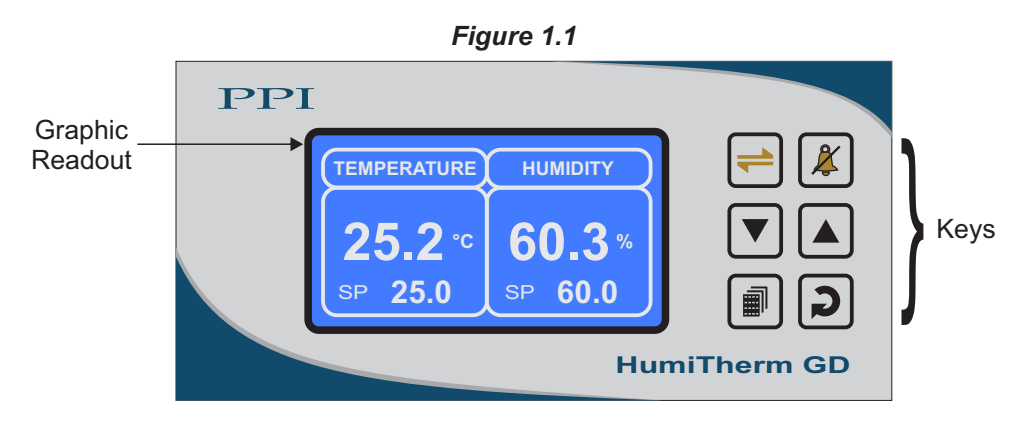

#### **GRAPHIC READOUT**

The Graphic Readout is a 128 X 64 Pixel Monochrome LCD Display. In Normal operation mode the display shows Measured & Set Values for Temperature & Relative Humidity (%RH). Other process information like Alarm Status & Control Status can be viewed using screen scroll feature.

In Set-up Mode, the display shows parameter names and values that can be edited using front keys.

#### **KEYS**

There are six tactile keys provided on the front panel for configuring the controller and setting-up the parameter values.

The Table 1.1 below lists each key (identified by the front panel symbol) and the associated function.

| Symbol | Кеу                  | Function                                                                                                    |  |
|--------|----------------------|----------------------------------------------------------------------------------------------------|--|
| Scroll |                      | Press to scroll through various Process Information Screens in Normal Operation Mode.                                        |  |
| X      | Alarm<br>Acknowledge | Press to acknowledge and mute (if active) alarm output.                                                                      |  |
|        | DOWN                 | Press to decrease the parameter value. Pressing once decreases the value by one count; keeping pressed speeds up the change. |  |
|        | UP                   | Press to increase the parameter value. Pressing once increases the value by one count; keeping pressed speeds up the change. |  |
|        | SET-UP               | Press to enter or exit set-up mode.                                                                                          |  |
| 2      | ENTER                | Press to store the set parameter value and to scroll to the next parameter.                                                  |  |

Table 1.1

1

# Section 2 BASIC OPERATIONS

#### POWER-UP DISPLAY

Upon power-up the controller displays Hardware Version and Software Version for 2 seconds as shown in figure 2.1.

| RUN | MODE |
|-----|------|

After the Power-up display sequence the controller enters into RUN Mode. This is the normal operation mode wherein the controller starts PV measurements, Alarm monitoring and Control Loop execution. The Display comprises of several screens described below. The screens appear one-after-the-other upon pressing  $\models$  (Scroll) Key while in RUN Mode.

#### Main Screen

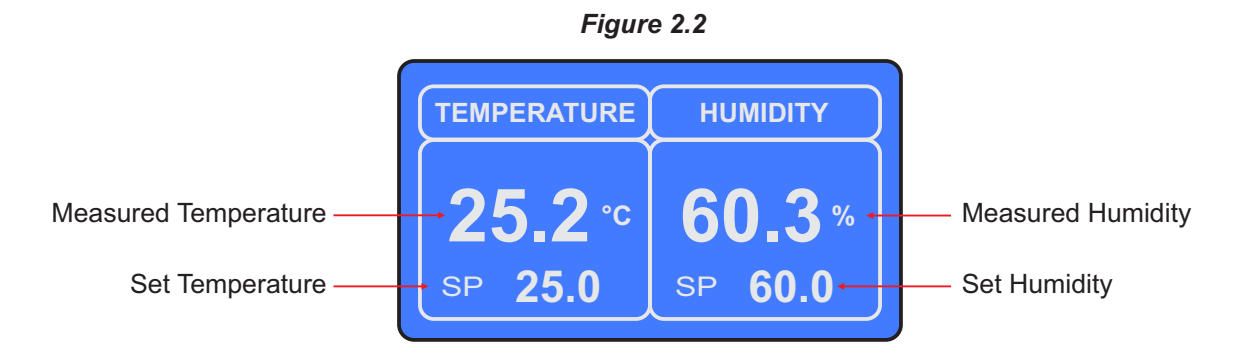

This is the default Run Mode screen that shows Measured & Set values for Temperature & Humidity as illustrated in Figure 2.2 above. In case of measured value errors, the messages listed in Table 2.1 flash in place of process value as illustrated in Figure 2.3.

| Table 2.1 |             |                                                                                    |  |
|-----------|-------------|------------------------------------------------------------------------------------|--|
| Message   | Error Type  | Cause                                                                              |  |
| OPEN      | Sensor Open | Sensor (RTD Pt100) Broken / Open.<br>Not Applicable for %RH indication.            |  |
| OVR       | Over-range  | Measured Temperature / %RH value is above<br>99.9 °C / % (Max. displayable value). |  |
| UNR       | Under-range | Measured Temperature / %RH value is below 0.0 °C / % (Min. displayable value).     |  |

# Figure 2.3

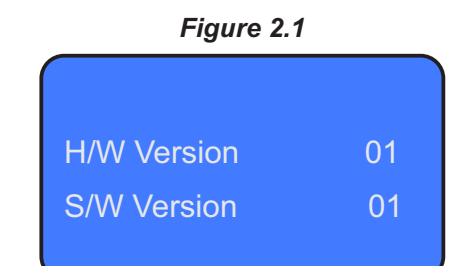

In case of Alarm or while the controller is performing self-tune, the ((2)) symbol or **TUNE** text, respectively, is shown at the top of the screen. Refer figures 2.4(a) & figure 2.4(b) below.

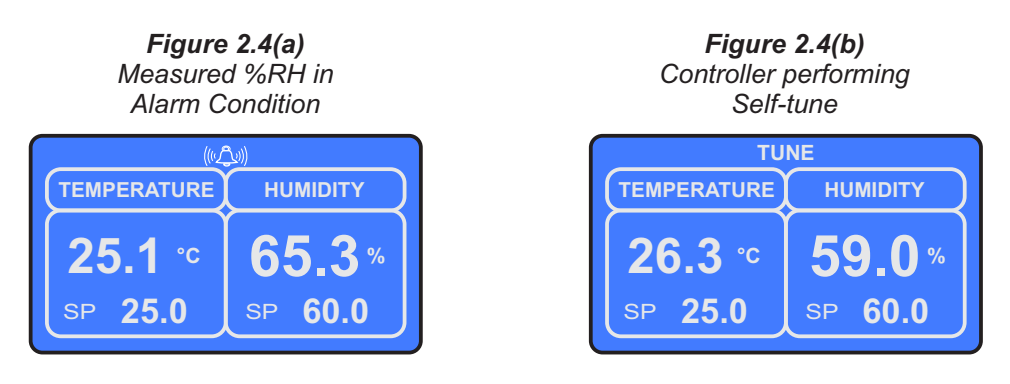

#### **Process Status Screen**

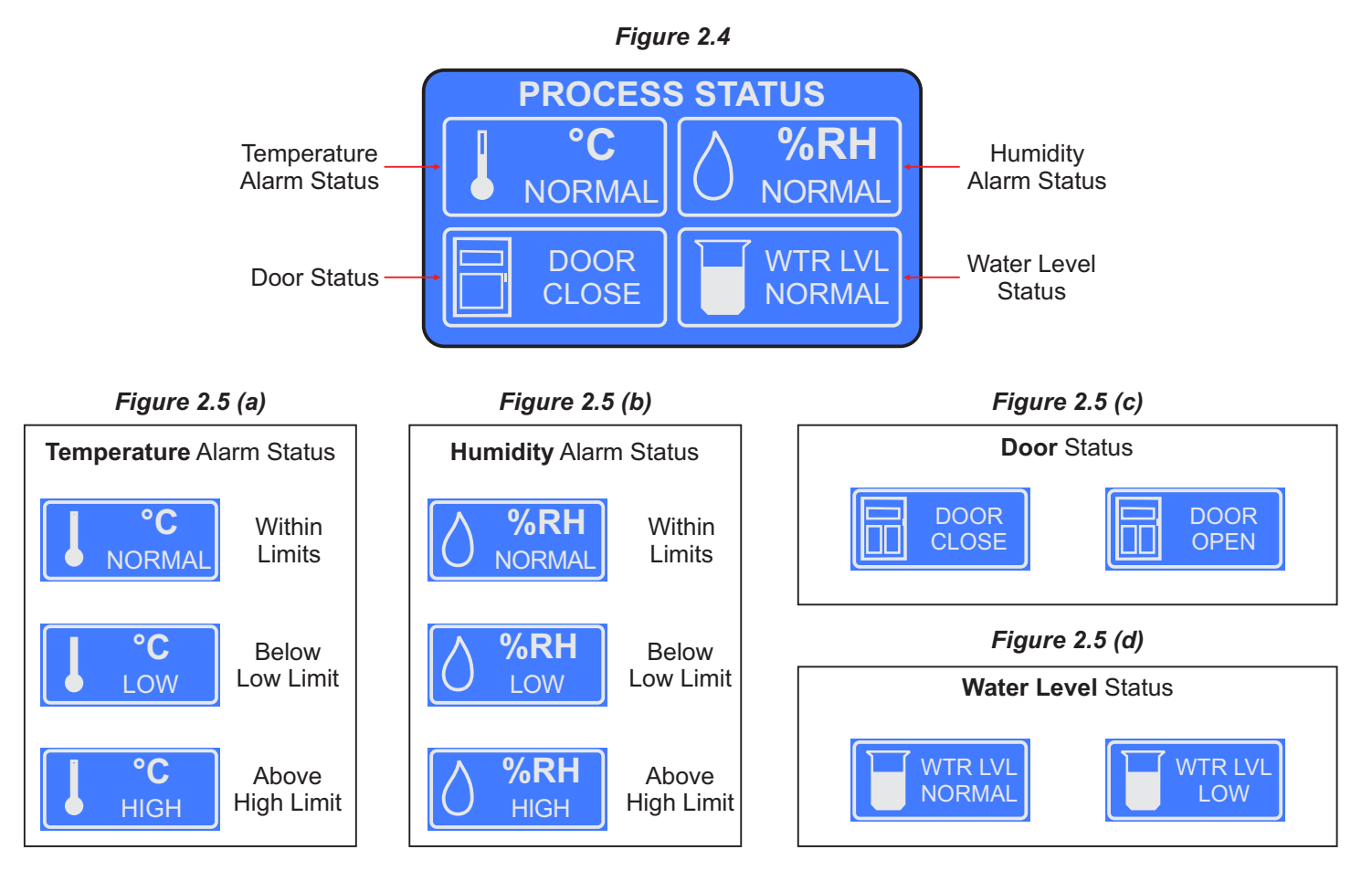

The Process Status Screen is shown upon pressing 🛁 (Scroll) key from Main Screen or upon acknowledging a new Alarm by pressing 👔 (Acknowledge) key. As depicted in Figure 2.4; the screen shows Temperature Alarm Status, Humidity Alarm Status, Door Open / Close Status and Water Level Status.

#### Temperature Alarm Status

The Controller provides programmable Low & High deviation limits around the temperature control setpoint to monitor Alarm conditions. The screen shows either NORMAL or LOW or HIGH Status, as shown in Figure 2.5 (a) depending upon the deviation of measured temperature value from the control setpoint and set limits.

#### Humidity Alarm Status

The Controller provides programmable Low & High deviation limits around the Humidity control setpoint to monitor Alarm conditions. The screen shows either NORMAL or LOW or HIGH Status, as shown in Figure 2.5 (b) depending upon the deviation of measured %RH value from the control setpoint and set limits.

#### Door Status

The Controller provides a Digital Input for interfacing Door switch that senses the door position, Open or Close. The screen indicates the door status as shown in Figure 2.5 (c).

#### Water Level Status

The Controller provides a Digital Input for interfacing Float switch that monitors Water for a minimum (Low) Level in steam generating boiler (humidifier). The screen indicates the water level status as shown in Figure 2.5 (d).

#### **Output Status Screen**

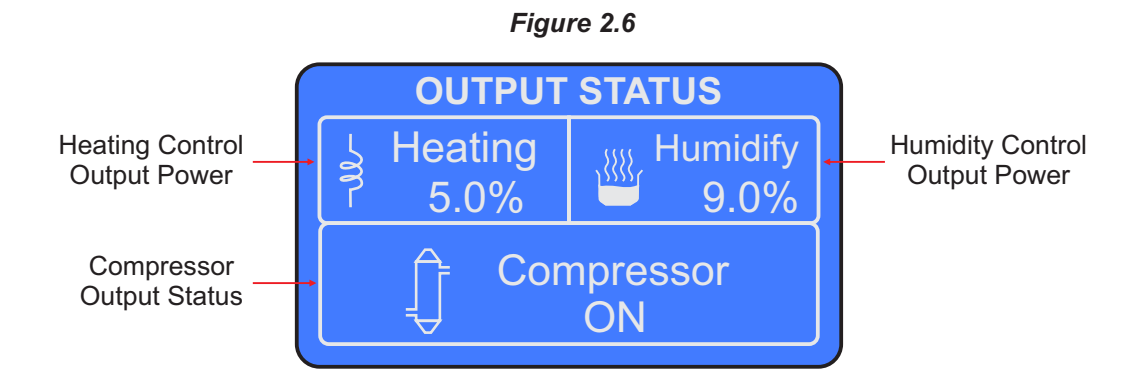

The Output Status Screen is shown upon pressing  $\rightleftharpoons$  (Scroll) key from Process Status Screen. As depicted in Figure 2.6 above; the screen shows the current value for Air Heater Output (Heating) in %, Steam Boiler Output (Humidify) in % & Compressor ON/OFF Status.

# Section 3 OPERATOR PARAMETERS

The Operator Parameters are accessible under PASSWORD 0. The list includes Parameters for adjusting Control & Alarm setpoints for Temperature & %RH.

The Figure 3.1 shows how to access Operator Parameters. The Example illustrates changing the setpoint value for %RH from 60.0 to 70.0.

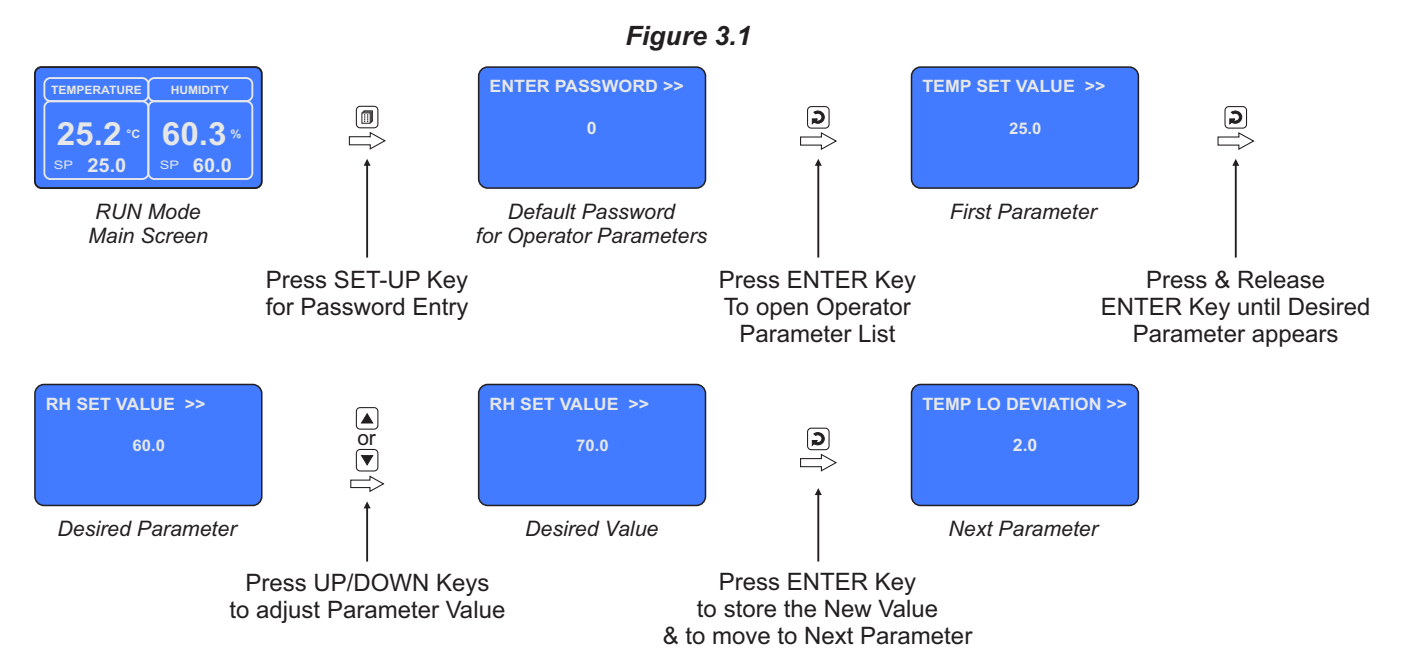

The Table 3.1 below described the Operator Parameters in detail.

| Та | hle | e 3 | .1 |
|----|-----|-----|----|

| Parameter Description                                                                                                    | Settings<br>(Default Value)                                          |
|----------------------------------------------------------------------------------------------------|----------------------------------------------------------------------|
| TEMP. SET VALUE >><br>Set Value for Temperature Control.                                                                                                    | SP Low Limit to<br>SP High Limit for Temperature<br>(Default : 25.0) |
| RH SET VALUE >><br>Set Value for %RH Control.                                                                                                    | SP Low Limit to<br>SP High Limit for RH<br>(Default : 60.0)          |
| TEMP. LO DEVIATION >>(Available only if Temperature Low Deviation Alarm is Enabled)This Parameter sets a negative deviation (offset) limit with respect<br>to the 'Control Set-point' for Temperature. The Alarm is activated if<br>the measured temperature value falls below this limit. | 0.2 to 99.9<br>(Default : 2.0)                                       |
| TEMP. HI DEVIATION >>(Available only if Temperature High Deviation Alarm is Enabled)This Parameter sets a negative deviation (offset) limit with respectto the 'Control Set-point' for Temperature. The Alarm is activated ifthe measured temperature value exceeds this limit.            | 0.2 to 99.9<br>(Default : 2.0)                                       |

| Parameter Description                                                                                                    | Settings<br>(Default Value)    |
|----------------------------------------------------------------------------------------------------|--------------------------------|
| RH LO DEVIATION >><br>(Available only if RH Low Deviation Alarm is Enabled)<br>This Parameter sets a negative deviation (offset) limit with respect<br>to the 'Control Set-point' for %RH. The Alarm is activated if the<br>measured RH value falls below this limit.                                                                                                    | 0.2 to 99.9<br>(Default : 2.0) |
| RH HI DEVIATION >><br>(Available only if RH High Deviation Alarm is Enabled)<br>This Parameter sets a negative deviation (offset) limit with respect<br>to the ' <i>Control Set-point</i> ' for %RH. The Alarm is activated if the<br>measured RH value exceeds this limit.                                                                                                    | 0.2 to 99.9<br>(Default : 2.0) |
| CHANGE PASSWORD >><br>The Controller is shipped from the factory with a default password<br>(0) for accessing the parameters reserved for Operator. However,<br>if required the password can be changed by setting the new value<br>for this parameter.<br>(The new password replaces the old password. That is, the old<br>password is no longer valid. it is user's responsibility to memorize<br>the password.) | 1 to 100<br>(Default : 0)      |

\*\*\*\*

# Section 4 SUPERVISORY PARAMETERS

The various parameters have been assembled in different groups under the default factory password 123.

Refer Table 4.1 below for a quick summary of parameters under different groups. Each parameter has been described in subsequent sections.

| To  | ha | 1 1 | 4 |
|-----|----|-----|---|
| 1 a | pe | 14. |   |

| Group                             | Parameters                                                                 |
|-----------------------------------|----------------------------------------------------------------------------|
| Serial Communication              | Device ID, Baud Rate, Parity, Serial Write Permission                      |
| PV Offset                         | Temperature Zero Offset, RH Zero Offset                                    |
| Temp/RH Alarm<br>Enable / Disable | Temperature Low Alarm, Temperature High Alarm, RH Low Alarm, RH High Alarm |
| Password                          | Change Password                                                            |
| Exit                              | Exit Set-up Mode (No / Yes)                                                |

#### Accessing Group & Parameters

The Figure 4.1 below illustrates how to access the group and parameters. The example shows changing the value for the parameter 'RHZERO OFFSET' from 0.0 to 1.5 that is located under group 'PV OFFSET'.

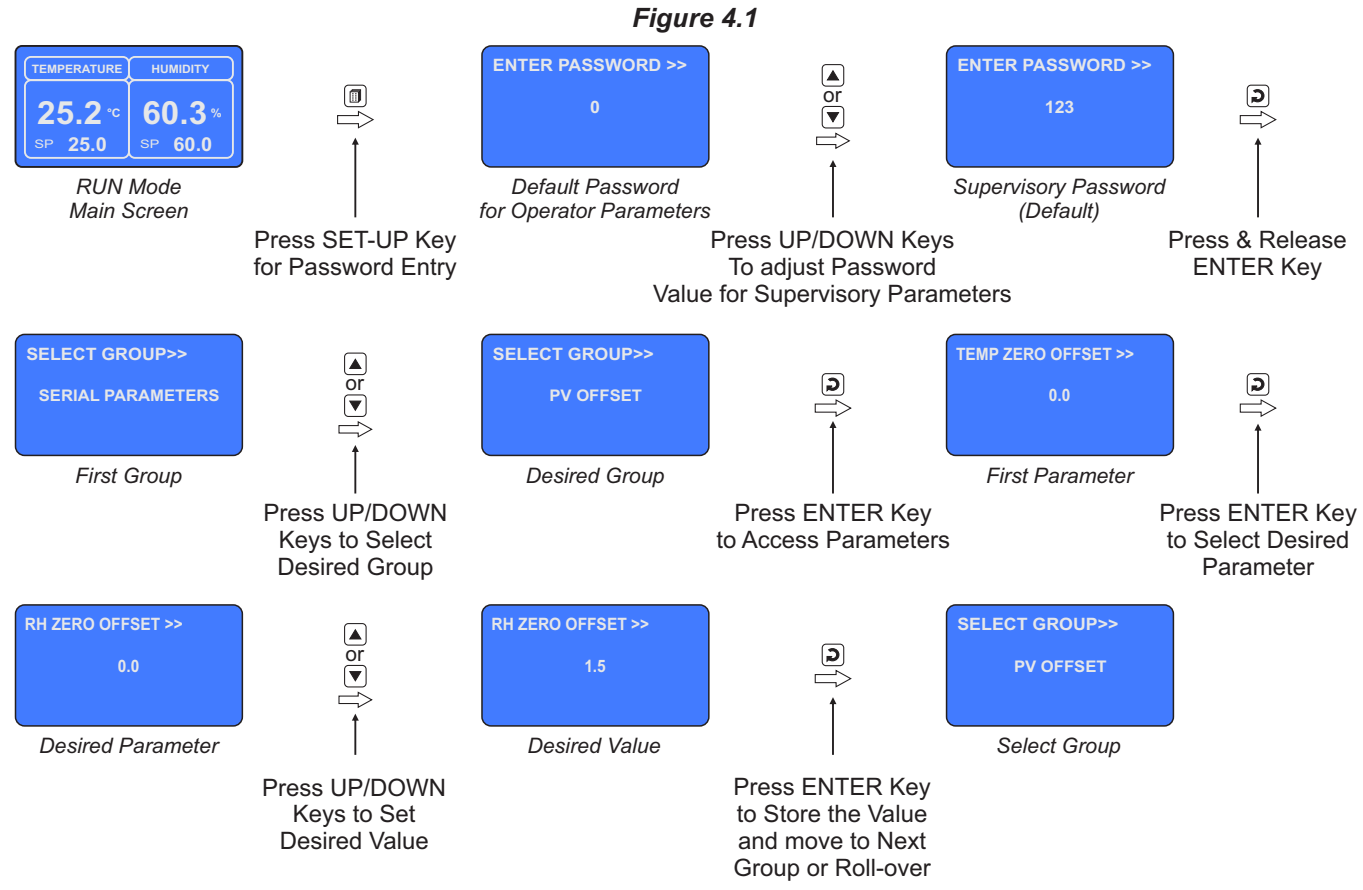

#### Notes

- 1. The Last Parameter in the selected Group rolls back to the 'SELECT GROUP' screen again to avoid re-entering the password in case parameters under multiple groups need to be set.
- 2. Select group 'EXIT' & set parameter 'EXIT SET-UP MODE' to 'YES' for returning to Main Display Mode. Alternately use Setup Key for instant revert to Main Display Mode.

#### **Parameter Descriptions**

The various Supervisory Parameters have been described with their respective group & sub-group.

# SUPERVISORY > SERIAL PARAMETERS

| Parameter Description                                                                                                    | Settings<br>(Default Value)                                         |
|----------------------------------------------------------------------------------------------------|---------------------------------------------------------------------|
| <b>DEVICE ID &gt;&gt;</b><br>Unique numeric code assigned to the indicator for identification by the host. Set the value as required by the host. | 1 to 127<br>(Default : 1)                                           |
| <b>BAUD RATE &gt;&gt;</b><br>Communication speed in 'Bits per Second'. Set the value to match<br>with the host baud rate.                         | 2400<br>4800<br>9600<br>19200<br>38400<br>57600<br>(Default : 9600) |
| <b>PARITY &gt;&gt;</b><br>One of the communication error trapping features. Select the data packet parity as implemented by the host protocol.    | None<br>Even<br>Odd<br>(Default : Even)                             |
| SERIAL WRITE >><br>Setting to 'No' disallows the host to set / modify any parameter<br>value. The host, however, can read the value.              | No<br>Yes<br>(Default : No)                                         |

#### SUPERVISORY > PV OFFSET

| Parameter Description                                                                                                    | Settings<br>(Default Value)      |
|----------------------------------------------------------------------------------------------------|----------------------------------|
| TEMP. ZERO OFFSET >>                                                                                                    |                                  |
| This value is algebraically added to the measured Temperature<br>Value to derive the final Value that is displayed and compared for<br>alarm / control. Use this value to nullify any known constant error.<br>Final Value = Measured Value + Offset             | -50.0 to 50.0<br>(Default : 0.0) |
| RH ZERO OFFSET >><br>This value is algebraically added to the measured RH Value to<br>derive the final Value that is displayed and compared for alarm /<br>control. Use this value to nullify any known constant error.<br>Final Value = Measured Value + Offset | -50.0 to 50.0<br>(Default : 0.0) |

## SUPERVISORY > TEMPERATURE / RH ALARM ENABLE

| Parameter Description                                                                               | Settings<br>(Default Value) |  |
|----------------------------------------------------------------------------------------------------|-----------------------------|--|
| TEMP LOW ALARM >><br>TEMP HIGH ALARM >>                                                             | Disable                     |  |
| These parameters allow Enabling or Disabling Temperature Low & High Deviation Alarms independently. | (Default : Enable)          |  |
| RH LOW ALARM >><br>RH HIGH ALARM >>                                                                 | Disable                     |  |
| These parameters allow Enabling or Disabling Temperature Low & High Deviation Alarms independently. | (Default : Enable)          |  |

# SUPERVISORY > PASSWORD

| Parameter Description                                                                                                    | Settings<br>(Default Value)     |
|----------------------------------------------------------------------------------------------------|---------------------------------|
| CHANGE PASSWORD >><br>The Controller is shipped from the factory with a default password<br>(123) for accessing the parameters reserved for the equipment<br>manufacturer. However, if required the password can be changed<br>by setting the new value for this parameter.<br>(The new password replaces the old password. That is, the old<br>password is no longer valid. it is user's responsibility to memorize<br>the password.) | 1000 to 1999<br>(Default : 123) |

# SUPERVISORY > EXIT

| Parameter Description                                                                                             | Settings<br>(Default Value) |
|----------------------------------------------------------------------------------------------------|-----------------------------|
| <b>EXIT SETUP MODE &gt;&gt;</b><br>Select 'Yes' to quit <i>Setup</i> mode and return to <i>Main Display</i> mode. | NO<br>YES<br>(Default : NO) |

----

# Section 5 FACTORY PARAMETERS

The various parameters have been assembled in groups and sub-groups under the default factory password 321.

Refer Table 5.1 below for a quick summary of parameters under different groups & sub-groups. Each parameter has been described in subsequent sections.

| Group               | Sub-Group    | Parameters                                                                                                    |
|---------------------|--------------|----------------------------------------------------------------------------------------------------|
|                     | Alarm        | Hysteresis, Inhibit                                                                                                    |
| Temperature Setting | Control      | Tune, Set-point Low Limit,<br>Set-point High Limit,<br>Proportional Band, Integral<br>Time, Derivative Time,<br>Cycle Time |
|                     | Sensor Input | Input Type, Signal Low,<br>Signal High, Range Low,<br>Range High                                                           |
|                     | Alarm        | Hysteresis, Inhibit                                                                                                    |
| Humidity Setting    | Control      | Tune, Set-point Low Limit,<br>Set-point High Limit,<br>Proportional Band, Integral<br>Time, Derivative Time,<br>Cycle Time |
|                     | Sensor Input | Input Type, Signal Low,<br>Signal High, Range Low,<br>Range High                                                           |
| Compressor Setting  |              | Compressor Strategy,<br>Time Delay [Sec],<br>Boundary or Control Setpoint,<br>Control Zones                                |
| Boiler Water Level  |              | Enable/Disable, Water Level<br>Strategy, Switch - 1 Logic,<br>Switch - 2 Logic                                             |
| Door Open           |              | Enable/Disable,<br>Switch Logic,<br>Door Alarm Delay                                                                       |
| Factory Default     |              | Set to Default Yes/No                                                                                                    |
| Exit                |              | Exit Set-up Mode Yes/No                                                                                                    |

Table 5.1

#### Accessing Group/Sub-group & Parameters

The Figure 5.1 below illustrates how to access the group/sub-group and parameters. The example shows changing the value for the parameter 'Proportional Band' for Humidity Control that is located under group 'Humidity Settings' & sub-group 'Control'.

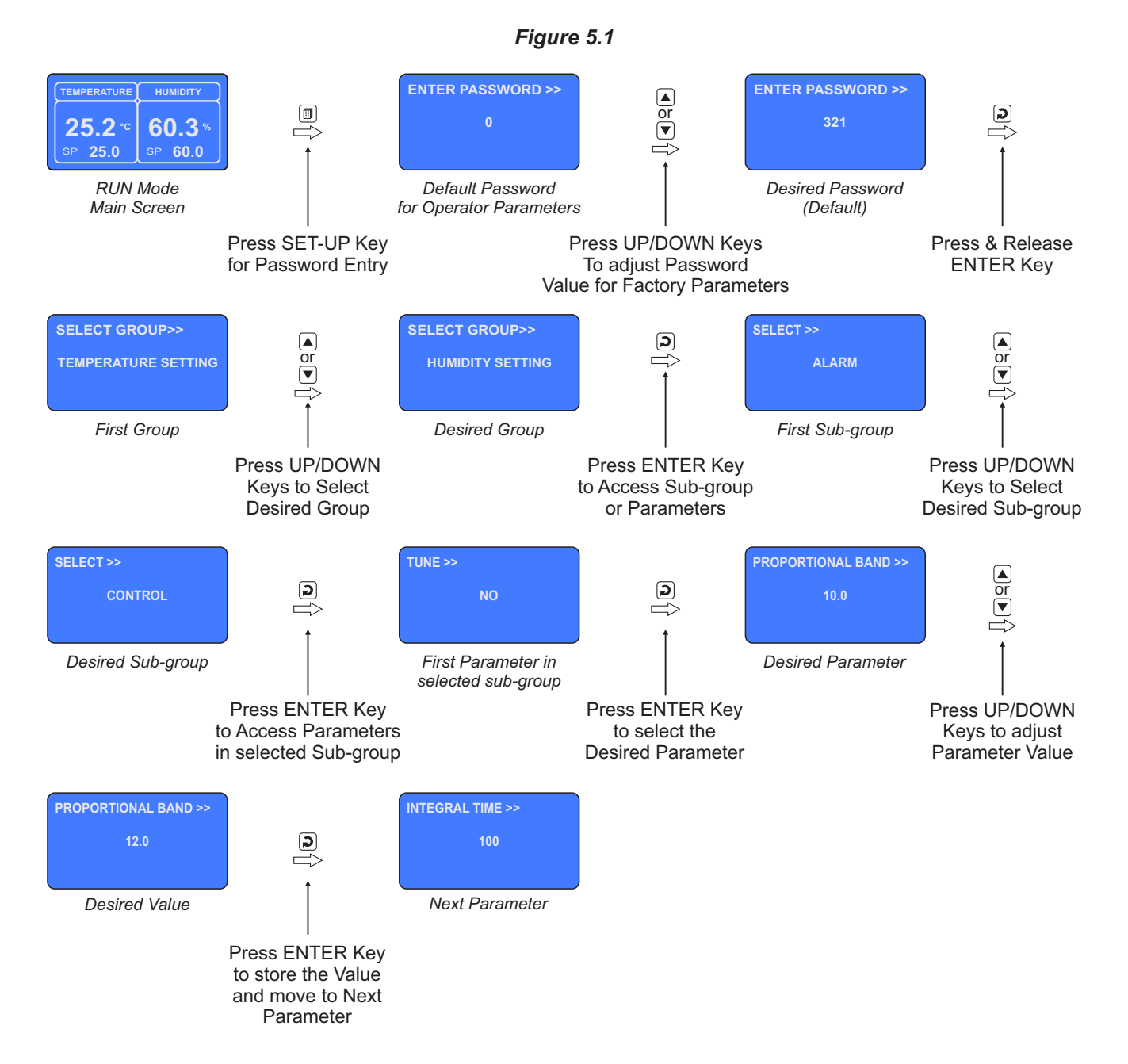

#### Notes

- 1. The Last Parameter in the selected Group or Sub-group rolls back to the 'SELECT GROUP' screen again to avoid re-entering the password in case multiple parameters need to be set under different Group or Sub-group.
- 2. Select group 'EXIT' & set parameter 'EXIT SET-UP MODE' to 'YES' for returning to Main Display Mode. Alternately use Set-up Key for instant revert to Main Display Mode.

For convenience this Temperature Settings group is further divided into 3 sub-groups : Alarm Parameters, Control Parameters & Sensor Input Parameters.

# FACTORY > TEMPERATURE > ALARM

| Parameter Description                                                                                                    | Settings<br>(Default Value)    |
|----------------------------------------------------------------------------------------------------|--------------------------------|
| HYSTERESIS >><br>This parameter sets a differential (dead) band between the ON<br>and OFF Alarm status change. Keep it large enough to avoid<br>frequent switching of the Alarm Status/Relay.                                                                                                    | 0.1 to 99.9<br>(Default : 0.2) |
| INHIBIT >><br>No<br>The Alarm is not suppressed during the start-up Alarm conditions.<br>Yes<br>The Alarm activation is suppressed until the Temperature value is<br>within Alarm limits from the time the controller is switched ON. This<br>allows suppressing the Alarm during the start-up Alarm<br>conditions. | NO<br>YES<br>(Default : NO)    |

## FACTORY > TEMPERATURE > CONTROL

| Parameter Description                                                                                                    | Settings<br>(Default Value)                      |
|----------------------------------------------------------------------------------------------------|--------------------------------------------------|
| <ul> <li>TUNE &gt;&gt;</li> <li>Set 'No' to abort and 'Yes' to activate the Tuning operation.</li> <li><i>Note</i> : The tuning is always performed simultaneously on both Temperature &amp; Humidity.</li> </ul> | NO<br>YES<br>(Default : NO)                      |
| <b>SETPOINT LO LIMIT &gt;&gt;</b><br>Minimum permissible setpoint value for Temperature control.                                                                                                    | 0.0 to<br>SETPOINT HI LIMIT<br>(Default : 10.0)  |
| <b>SETPOINT HI LIMIT &gt;&gt;</b><br>Maximum permissible setpoint value for Temperature control.                                                                                                    | SETPOINT LO LIMIT<br>to 99.9<br>(Default : 99.9) |

| Parameter Description                                                                                                    | Settings<br>(Default Value) |  |  |
|----------------------------------------------------------------------------------------------------|-----------------------------|--|--|
| Control Zones : Dual                                                                                                    |                             |  |  |
| CZ PROP BAND >>                                                                                                    | 0.1 to 999.9                |  |  |
| Sets proportional gain for Cool Pre-dominant zone.                                                                       | (Default : 50.0)            |  |  |
| CZ INTEGRAL TIME >>                                                                                                    |                             |  |  |
| Sets integral time constant in Seconds for Cool Pre-dominant zone. Setting the value to 0, cuts-off integral action.     | (Default : 100 Sec)         |  |  |
| CZ DERIVATIVE TIME >>                                                                                                    | 0 to 600 Sec                |  |  |
| Sets derivative time constant in Seconds for Cool Pre-dominant zone. Setting the value to 0, cuts-off derivative action. | (Default : 16 Sec)          |  |  |
| HZ PROP BAND >>                                                                                                    | 0.1 to 999.9                |  |  |
| Sets proportional gain for Heat Pre-dominant zone.                                                                       | (Default : 50.0)            |  |  |
| HZ INTEGRAL TIME >>                                                                                                    | 0 to 3600 Sec               |  |  |
| Sets integral time constant in Seconds for Heat Pre-dominant zone. Setting the value to 0, cuts-off integral action.     | (Default : 100 Sec)         |  |  |
| HZ DERIVATIVE TIME >>                                                                                                    | 0 to 600 Sec                |  |  |
| Sets derivative time constant in Seconds for Heat Pre-dominant zone. Setting the value to 0, cuts-off derivative action. | (Default : 16 Sec)          |  |  |
| CYCLE TIME >>                                                                                                    | 0.5 to 100.0 Sec            |  |  |
| Sets the total 'On + Off' time in seconds for time proportional power output through Relay / SSR.                        | (Default : 10.0 Sec)        |  |  |
| Control Zones : Single                                                                                                   | 1                           |  |  |
| PROPORTIONAL BAND >>                                                                                                    | 0 1 to 999 9                |  |  |
| Sets proportional gain (% output power per unit error).                                                                  | (Default : 50.0)            |  |  |
| INTEGRAL TIME >>                                                                                                    | 0 to 3600 Sec               |  |  |
| Sets integral time constant in Seconds. Setting the value to 0, cuts-off integral action.                                | (Default : 100 Sec)         |  |  |
| DERIVATIVE TIME >>                                                                                                    | 0 to 600 Sec                |  |  |
| Sets derivative time constant in seconds. Setting the value to 0, cuts-off derivative action.                            | (Default : 16 Sec)          |  |  |
| CYCLE TIME >>                                                                                                    | 0.5 to 100 0 Sec            |  |  |
| Sets the total 'On + Off' time in seconds for time proportional power output through Relay / SSR.                        | (Default : 10.0 Sec)        |  |  |

# FACTORY > TEMPERATURE > SENSOR INPUT

| Parameter Description                                                                                                    | Se<br>(Defau                                                                    | ttings<br>ult Value) |
|----------------------------------------------------------------------------------------------------|---------------------------------------------------------------------------------|----------------------|
| <b>INPUT TYPE &gt;&gt;</b><br>Select Input type in accordance with the type of Temperature sensor / transmitter connected for measurement.                                                     | RTD Pt100<br>0-20mA<br>4-20mA<br>0-5V<br>0-10V<br>1-5V<br>(Default : RTD Pt100) |                      |
| SIGNAL LO >>                                                                                                    |                                                                                 |                      |
| (Available for DC linear V & mA Inputs only)                                                                                                    |                                                                                 |                      |
| The transmitter output signal value corresponding to Range Low                                                                                                    | Input Type                                                                      | Settings             |
| process value. Refer Appendix-A : DC Linear Signal Interface for                                                                                                    | 0 to 20 mA                                                                      | 0.00 to 20.00        |
| details.                                                                                                    | 4 to 20 mA                                                                      | 4.00 to 20.00        |
| SIGNAL HI >>                                                                                                    | 0 to 5 V                                                                        | 0.000 to 5.000       |
| (Available for DC linear V & mA Inputs only)                                                                                                    | 0 to 10 V                                                                       | 0.00 to 10.00        |
| The transmitter output signal value corresponding to Range High process value. Refer <i>Appendix-A</i> : DC Linear Signal Interface for details.                                               | 1 to 5 V                                                                        | 1.000 to 5.000       |
| RANGE LO >>                                                                                                    |                                                                                 |                      |
| (Available for DC linear V & mA Inputs only)<br>The process value corresponding to the Signal Low value from the<br>transmitter. Refer Appendix-A : DC Linear Signal Interface for<br>details. | -199.9 to 999.9 Counts<br>(Default : 0.0)                                       |                      |
| RANGE HI >>                                                                                                    |                                                                                 |                      |
| (Available for DC linear V & mA Inputs only)                                                                                                    | -199.9 to                                                                       | 999.9 Counts         |
| The process value corresponding to the Signal High value from the transmitter. Refer <i>Appendix-A</i> : <i>DC Linear Signal Interface</i> for details.                                        | -199.9 to 999.9 Counts<br>(Default : 100.0)                                     |                      |

For convenience this Humidity (%RH) Settings group is further divided into 3 sub-groups : Alarm Parameters, Control Parameters & Sensor Input Parameters.

# FACTORY > HUMIDITY (RH) > ALARM

| Parameter Description                                                                                                    | Settings<br>(Default Value)    |
|----------------------------------------------------------------------------------------------------|--------------------------------|
| HYSTERESIS >>                                                                                                    |                                |
| This parameter sets a differential (dead) band between the ON and OFF Alarm status change. Keep it large enough to avoid frequent switching of the Alarm Status/Relay.                                                                                                    | 0.1 to 99.9<br>(Default : 0.2) |
| INHIBIT >>                                                                                                    |                                |
| No<br>The Alarm is not suppressed during the start-up Alarm conditions.<br>Yes<br>The Alarm activation is suppressed until the %RH value is within<br>Alarm limits from the time the controller is switched ON. This<br>allows suppressing the Alarm during the start-up Alarm<br>conditions. | NO<br>YES<br>(Default : NO)    |

# FACTORY > HUMIDITY (RH) > CONTROL

| Parameter Description                                                                    | Settings<br>(Default Value)                      |
|------------------------------------------------------------------------------------------|--------------------------------------------------|
| <b>TUNE &gt;&gt;</b>                                                                     | NO                                               |
| Set 'No' to abort and 'Yes' to activate the Tuning operation.                            | YES                                              |
| <i>Note</i> : The tuning is always performed simultaneously on both                      | (Default : NO)                                   |
| Temperature & Humidity.                                                                  | 0.0 to                                           |
| SETPOINT LO LIMIT >>                                                                     | SETPOINT HI LIMIT                                |
| Minimum permissible setpoint value for %RH control.                                      | (Default : 10.0)                                 |
| <b>SETPOINT HI LIMIT &gt;&gt;</b><br>Maximum permissible setpoint value for %RH control. | SETPOINT LO LIMIT<br>to 99.9<br>(Default : 99.9) |

| Parameter Description                                                                                                    | Settings<br>(Default Value)              |
|----------------------------------------------------------------------------------------------------|------------------------------------------|
| Control Zones : Dual                                                                                                    |                                          |
| <b>CZ PROP BAND &gt;&gt;</b>                                                                                                    | 0.1 to 999.9                             |
| Sets proportional gain for Cool Pre-dominant zone.                                                                                                   | (Default : 50.0)                         |
| <b>CZ INTEGRAL TIME &gt;&gt;</b>                                                                                                    | 0 to 3600 Sec                            |
| Sets integral time constant in Seconds for Cool Pre-dominant zone. Setting the value to 0, cuts-off integral action.                                 | (Default : 100 Sec)                      |
| <b>CZ DERIVATIVE TIME &gt;&gt;</b>                                                                                                    | 0 to 600 Sec                             |
| Sets derivative time constant in Seconds for Cool Pre-dominant zone. Setting the value to 0, cuts-off derivative action.                             | (Default : 16 Sec)                       |
| HZ PROP BAND >>                                                                                                    | 0.1 to 999.9                             |
| Sets proportional gain for Heat Pre-dominant zone.                                                                                                   | (Default : 50.0)                         |
| HZ INTEGRAL TIME >><br>Sets integral time constant in Seconds for Heat Pre-dominant<br>zone. Setting the value to 0, cuts-off integral action.       | 0 to 3600 Sec<br>(Default : 100 Sec)     |
| HZ DERIVATIVE TIME >><br>Sets derivative time constant in Seconds for Heat Pre-dominant<br>zone. Setting the value to 0, cuts-off derivative action. | 0 to 600 Sec<br>(Default : 16 Sec)       |
| <b>CYCLE TIME &gt;&gt;</b>                                                                                                    | 0.5 to 100.0 Sec                         |
| Sets the total 'On + Off' time in seconds for time proportional power output through Relay / SSR.                                                    | (Default : 10.0 Sec)                     |
| Control Zones : Single                                                                                                    | 1                                        |
| <b>PROPORTIONAL BAND &gt;&gt;</b>                                                                                                    | 0.1 to 999.9                             |
| Sets proportional gain (% output power per unit error).                                                                                              | (Default : 50.0)                         |
| INTEGRAL TIME >><br>Sets integral time constant in Seconds. Setting the value to 0,<br>cuts-off integral action.                                     | 0 to 3600 Sec<br>(Default : 100 Sec)     |
| <b>DERIVATIVE TIME &gt;&gt;</b>                                                                                                    | 0 to 600 Sec                             |
| Sets derivative time constant in seconds. Setting the value to 0, cuts-off derivative action.                                                        | (Default : 16 Sec)                       |
| CYCLE TIME >><br>Sets the total 'On + Off' time in seconds for time proportional<br>power output through Relay / SSR.                                | 0.5 to 100.0 Sec<br>(Default : 10.0 Sec) |

# FACTORY > HUMIDITY (RH) > SENSOR INPUT

| Parameter Description Settings (Default Value                                                                                                    |                                                               | ttings<br>ult Value) |
|----------------------------------------------------------------------------------------------------|---------------------------------------------------------------|----------------------|
| <b>INPUT TYPE &gt;&gt;</b><br>Select Input type in accordance with the type of %RH sensor / transmitter connected for measurement.                      | 0-20mA<br>4-20mA<br>0-5V<br>0-10V<br>1-5V<br>(Default : 0-5V) |                      |
| SIGNAL LO >>                                                                                                    |                                                               |                      |
| (Available for DC linear V & mA Inputs only)                                                                                                    | Input Type                                                    | Settings             |
| The transmitter output signal value corresponding to Range Low                                                                                          | 0 to 20 mA                                                    | 0.00 to 20.00        |
| process value. Refer Appendix-A : DC Linear Signal Interface for                                                                                        | 4 to 20 mA                                                    | 4.00 to 20.00        |
| details.                                                                                                    | 0 to 5 V                                                      | 0.000 to 5.000       |
| SIGNAL HI >>                                                                                                    | 0 to 10 V                                                     | 0.00 to 10.00        |
| (Available for DC linear V & mA Inputs only)                                                                                                    | 1 to 5 V                                                      | 1.000 to 5.000       |
| The transmitter output signal value corresponding to Range High process value. Refer <i>Appendix-A</i> : <i>DC Linear Signal Interface</i> for details. | Default :<br>Signal Low 0.000<br>Signal High 5.000            |                      |
| RANGE LO >>                                                                                                    |                                                               |                      |
| (Available for DC linear V & mA Inputs only)                                                                                                    | -199.9 to                                                     | 999.9 Counts         |
| The process value corresponding to the Signal Low value from the transmitter. Refer <i>Appendix-A</i> : <i>DC</i> Linear Signal Interface for details.  | (Default : 0.0)                                               |                      |
| RANGE HI >>                                                                                                    |                                                               |                      |
| (Available for DC linear V & mA Inputs only)                                                                                                    | -199,9 to                                                     | 999.9 Counts         |
| The process value corresponding to the Signal High value from the transmitter. Refer <i>Appendix-A</i> : DC Linear Signal Interface for details.        | (Defat                                                        | ılt : 100.0)         |

### FACTORY > COMPRESSOR

#### **Compressor Switching Strategies**

The PPI "Temperature + Humidity" composite controllers offer different programmable strategies for compressor switching to meet different design approaches by the manufacturers of Humidity Chambers. The various strategies and the implementations are described here.

#### 1. Compressor Off

The compressor is kept Off. This strategy is usually selected for temperature values significantly above the ambient temperature.

#### 2. Compressor On

The compressor is kept On regardless of the measured or set temperature value. This strategy is usually selected for temperature values significantly below the ambient temperature.

#### 3. SP Based Strategy

In this strategy, the chamber temperature range is split in two zones by setting the parameter 'Boundary Set-point' (BSP). Refer Figure 5.2 below.

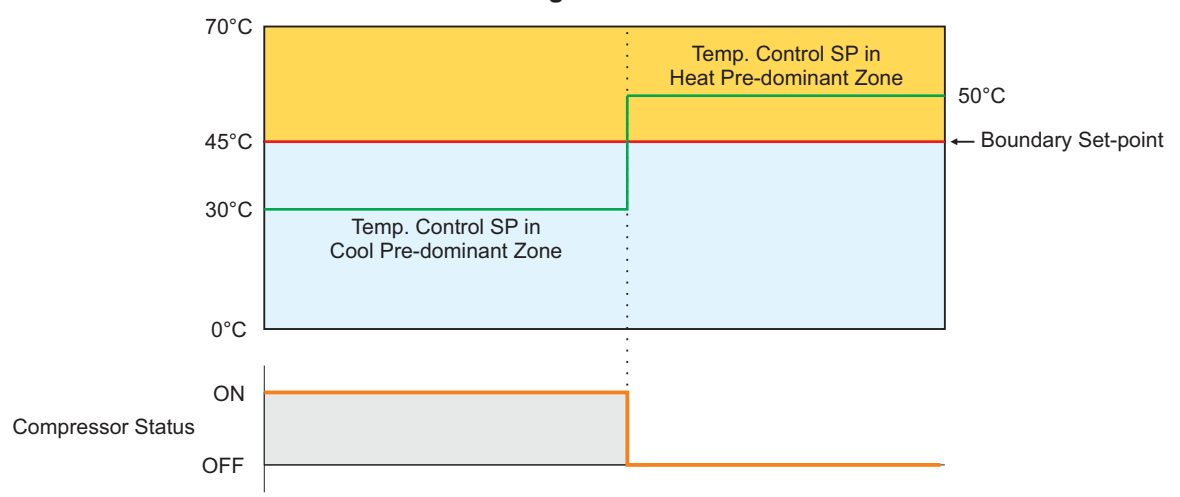

Figure 5.2

The zone at and above the boundary SP ( ) is referred as Heat Pre-dominant zone and that below the boundary SP ( ) is referred as Cool Pre-dominant zone. The controller automatically switches between the two zones depending upon the Temperature SP. If the Temperature SP is below boundary SP, Cool Pre-dominant zone is active and the compressor is kept ON. If the Temperature SP is at or above boundary SP, Heat Pre-dominant zone is active and the compressor is kept OFF. This strategy eliminates the need for the user to manually switch the compressor ON or OFF.

If the parameter *Control Zones* is set to "Dual"; separate tuning can be performed in the Cool and Heat Pre-dominant zones for accurate control in each zone. The controller maintains separate sets of Proportional Band, Integral Time & Derivative Time constants for each zone that are automatically selected and used by the controller depending upon the active zone.

However, if the parameter *Control Zones* is set to "Single"; the controller uses a single set of Proportional Band, Integral Time & Derivative Time constants for both zones.

#### 4. PV Based Strategy

In this strategy, the compressor is switched to cool down the chamber air temperature. The controller switches the compressor ON or OFF based on the comparison between the chamber temperature value and the Temperature SP. Refer Figure 5.3 below.

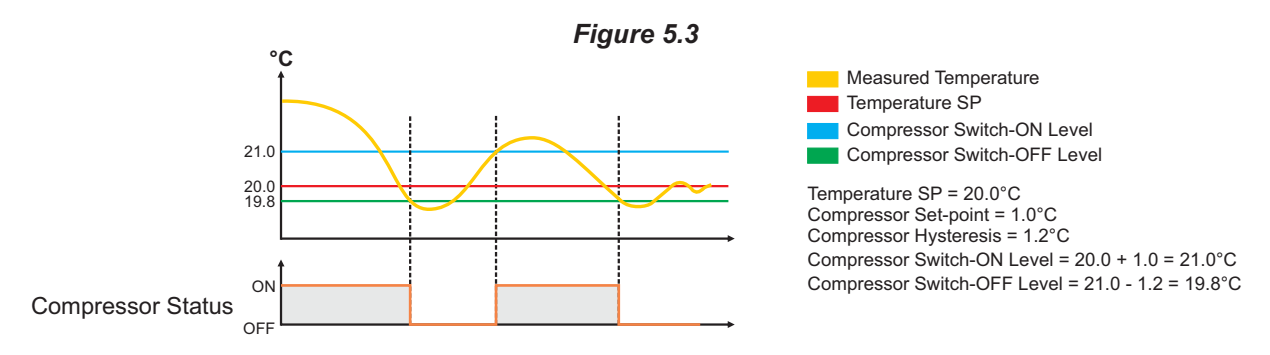

The compressor is turned ON if the chamber air temperature value is above the Temperature SP by an amount set by the parameter 'Compressor Set-point'. That is;

Compressor Switch - ON Level = (Temperature SP) + (Compressor Set-point)

Once the air temperature falls below Compressor Switch-ON Level by an amount set by the parameter 'Compressor Hysteresis', the compressor is turned OFF. That is;

Compressor Switch - OFF Level = (Compressor Switch-ON Level) – (Compressor Hysteresis)

The hysteresis inserts a dead band between the Compressor Switch-ON Level and Compressor Switch-OFF Level to avoid frequent switching of the compressor.

#### **Compressor Time Delay**

Once the compressor is switched off, a time delay is desired before it is turned ON again. The time delay prevents the possible damage due to short cycling. When the compressor switches off, it spins backward as pressure equalizes. If compressor is energized while it is still spinning backward, it continues to run backward until it trips on internal overloads. This may cause damage to the compressor.

The time delay cycle is executed every time the compressor is turned off. The compressor turning off may be a result of power failure or the on-off control algorithm executed by the controller. The controller in "Auto Mode" monitors the Process Value (PV) against the Set-Point (SP) and attempts to switch the compressor *ON* or *OFF* depending upon whether the PV is *above* or *below* the SP.

The time delay starts counting down from the instance the compressor is switched off. The compressor is inhibited from switching-on until the delay elapses regardless of the difference between the PV and SP. Once the time delay is elapsed, the control algorithm switches the compressor ON as and when the PV is above SP.

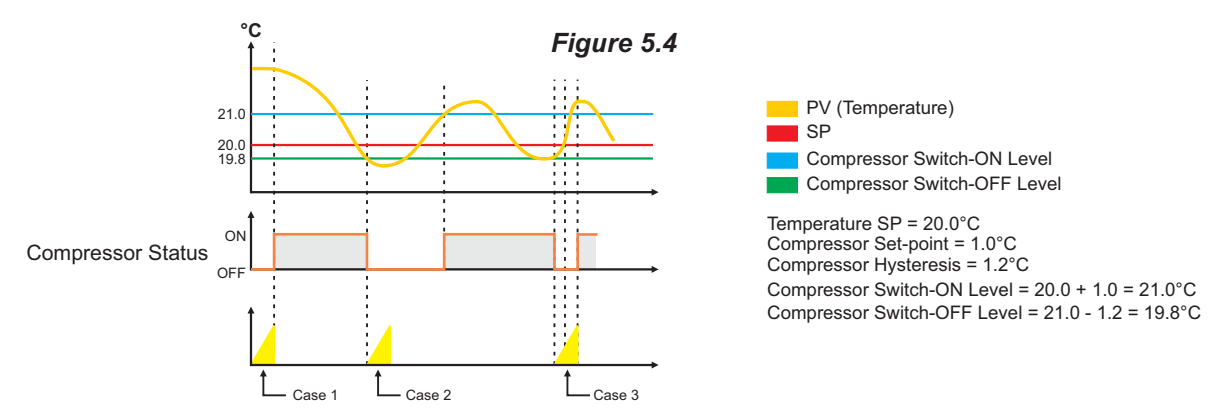

The figure 5.4 above illustrates 3 cases. Case (1) illustrates power-up delay. In case (2); the time elapses before PV rises above the SP. The compressor is thus switched ON as soon as the PV rises above the SP. In case (3); the PV rises above the SP while the time delay is still in progress. The compressor is switched ON as soon as the delay time elapses.

Table 5.2 lists various parameters required for setting-up appropriate compressor switching strategy and associated parameters.

For parameter description the user is requested to read the preceding section.

| Control Strategy : Heat + Cool                              |                                                             |                                                                       |
|-------------------------------------------------------------|-------------------------------------------------------------|-----------------------------------------------------------------------|
| COMPRESSOR STRATEGY >>                                      |                                                             | CONT. OFF<br>CONT. ON<br>SP BASED<br>PV BASED<br>(Default : CONT. ON) |
| CONT. ON                                                    | SP BASED                                                    | PV BASED                                                              |
| TIME DELAY [SEC] >><br>0 to 1000 Sec<br>(Default : 200 Sec) | BOUNDARY SET VALUE >><br>0.0 to 100.0<br>(Default : 45.0)   | COMPRESSOR SP >><br>0.0 to 100.0<br>(Default : 2.0)                   |
|                                                             | CONTROL ZONES >><br>SINGLE<br>DUAL<br>(Default : SINGLE)    | HYSTERESIS >><br>0.1 to 99.9<br>(Default : 2.0)                       |
|                                                             | TIME DELAY [SEC] >><br>0 to 1000 Sec<br>(Default : 200 Sec) | TIME DELAY [SEC] >><br>0 to 1000 Sec<br>(Default : 200 Sec)           |

Table 5.2

# FACTORY > BOILER WATER LEVEL

| Parameter Description                                                                                                    | Settings<br>(Default Value)                                                                                                    |
|----------------------------------------------------------------------------------------------------|----------------------------------------------------------------------------------------------------|
| ENABLE >><br>Set to 'Yes' if water level Sensor(s) is mounted for detecting Low<br>water level.                                                                                                    | NO<br>YES<br>(Default : NO)                                                                                                    |
| WATER LEVEL STARTEGY >><br>Single Switch<br>A single float type sensor is installed for detecting low water level.<br>Dual Switch Low/High<br>A Sensor with two switches for detecting both Low & High levels is<br>installed.<br>Dual Switch Low/Very Low<br>A Sensor with two switches for detecting two different water levels<br>as Low & Very Low is installed.                                                                                                    | SINGLE SWITCH<br>DUAL SWITCH LO-HI<br>DUAL SWITCH LO-VLO<br>(Default : SINGLE SWITCH)                                                                      |
| SWITCH-1 LOGIC >><br>Open : Water level Low<br>The water level is considered Low if the switch is OPEN.<br>Close : Water Level Low<br>The water level is considered Low if the switch is CLOSE.                                                                                                    | OPEN : WATER LO<br>CLOSE : WATER LO<br>(Default : CLOSE : WATER LO)                                                                                        |
| SWITCH-2 LOGIC >><br>(Available only if water Level Sensor with Dual Switches is<br>installed) Case-1: Water Level Strategy is 'Dual Switch Low / High' Open: Water Level High The water level is considered High if the switch is OPEN. Close: Water Level High The water level is considered High if the switch is CLOSE. Case-2: Water Level Strategy is 'Dual Switch Low / Very Low' Open: Water Level Very Low The water level is considered Very Low if the switch is OPEN. Close: Water Level Very Low The water level is considered Very Low if the switch is OPEN. | OPEN : WATER HI<br>CLOSE : WATER HI<br>(Default : CLOSE : WATER HI)<br><b>OR</b><br>OPEN : WATER VLO<br>CLOSE : WATER VLO<br>(Default : CLOSE : WATER VLO) |

# FACTORY > DOOR OPEN

| Parameter Description                                                                                                    | Settings<br>(Default Value)                                            |  |
|----------------------------------------------------------------------------------------------------|------------------------------------------------------------------------|--|
| <b>ENABLE &gt;&gt;</b><br>Set to 'Yes' if Switch is mounted for detecting door <i>Open / Close</i> position.                                                                                                    | NO<br>YES<br>(Default : NO)                                            |  |
| SWITCH LOGIC >><br>Open : Door Open<br>The Door position is considered Open if the switch is OPEN.<br>Close : Door Open<br>The Door position is considered Open if the switch is CLOSE.                                              | OPEN : DOOR OPEN<br>CLOSE : DOOR OPEN<br>(Default : CLOSE : DOOR OPEN) |  |
| <b>DOOR ALRM DLY [SEC] &gt;&gt;</b><br>This parameter sets a timer. From the time the door is opened, the timer begins counting down. If the door is not closed before the timer reaches 0, the <i>Door Open</i> alarm is activated. | 0 to 1000 Sec<br>(Default : 60 Sec)                                    |  |

# FACTORY > FACTORY DEFAULT

| Parameter Description                                                                                   | Settings<br>(Default Value) |
|----------------------------------------------------------------------------------------------------|-----------------------------|
| <b>SET TO DEFAULT &gt;&gt;</b><br>Set to 'Yes' to set all the parameter values to their Default Values. | NO<br>YES<br>(Default : NO) |

# FACTORY > PASSWORD

| Parameter Description                                                                                                    | Settings<br>(Default Value)     |  |
|----------------------------------------------------------------------------------------------------|---------------------------------|--|
| CHANGE PASSWORD >>                                                                                                    |                                 |  |
| The Controller is shipped from the factory with a default password (321) for accessing the parameters reserved for the equipment manufacturer. However, if required the password can be changed by setting the new value for this parameter. | 2000 to 2999<br>(Default : 321) |  |
| (The new password replaces the old password. That is, the old password is no longer valid. it is user's responsibility to memorize the password.)                                                                                            | ()                              |  |

# FACTORY > EXIT

| Parameter Description                                                                                             | Settings<br>(Default Value) |
|----------------------------------------------------------------------------------------------------|-----------------------------|
| <b>EXIT SETUP MODE &gt;&gt;</b><br>Select 'Yes' to quit <i>Setup</i> mode and return to <i>Main Display</i> mode. | NO<br>YES<br>(Default : NO) |

\*\*\*\*

#### Section 6

#### PANEL MOUNTING AND ELECTRICAL CONNECTIONS

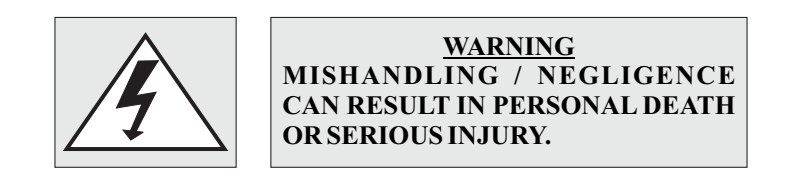

#### PANEL CUTOUT

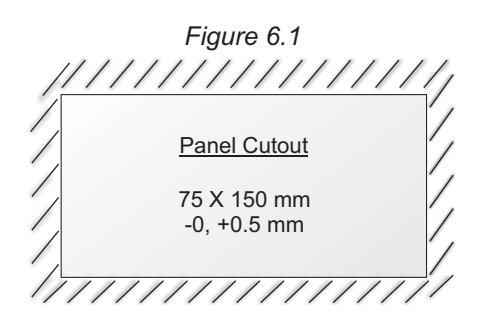

#### PANEL MOUNTING

Follow the steps below for mounting the instrument on panel :

- 1. Prepare a cutout to the size shown in Figure 6.1.
- 2. Remove the Panel Mounting Clamp from the instrument Enclosure.
- 3. Insert the rear of the enclosure through the panel cutout from the front of the mounting panel.
- 4. Fix the mounting clamp pair such that it ensures secured mounting of the enclosure against the panel wall.

#### **ELECTRICAL CONNECTIONS**

- 1. The user must rigidly observe the Local Electrical Regulations.
- 2. Do not make any connections to the unused terminals for making a tie-point for other wires (or for any other reasons) as they may have some internal connections. Failing to observe this may result in permanent damage to the controller.
- 3. Run power supply cables separated from the low-level signal cables (like **RTD**, **DC** Linear Current/Voltage, etc.). If the cables are run through conduits, use separate conduits for power supply cable and low-level signal cables.
- 4. Use appropriate fuses and switches, wherever necessary, for driving the high voltage loads to protect the controller from any possible damage due to high voltage surges of extended duration or short-circuits on loads.
- 5. Take care not to over-tighten the terminal screws while making connections.
- 6. Make sure that the controller supply is switched-off while making/removing any connections or removing the controller from its enclosure.

#### **CONNECTION DIAGRAM**

The Electrical Connection Diagram is shown on the back side of the controller enclosure. The diagram shows the terminals viewed from the **REAR SIDE** with the controller label upright. The Connection Diagram is a generic one; the connections shown for optional modules are applicable only if the modules are fitted.

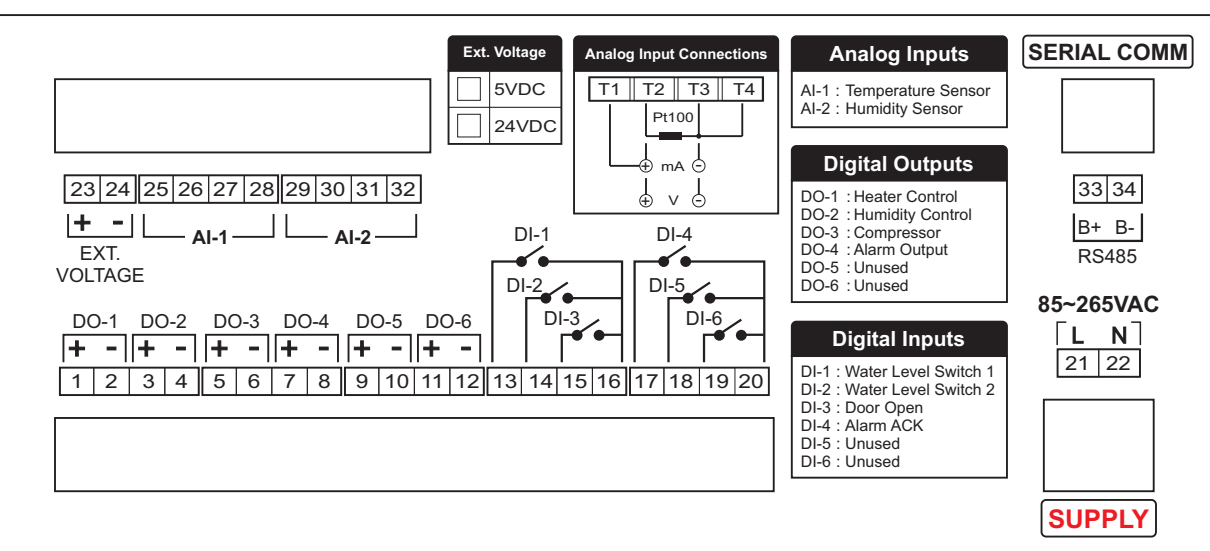

Figure 6.2

#### DESCRIPTIONS

The back panel connections are described as under:

#### Temperature (°C) Sensor / Transmitter Input (Terminals : 25, 26, 27, 28)

The Controller accepts RTD Pt100 (3-wire / 2-wire) or DC Current (mA) / DC Voltage (V) as Temperature input. The connections are described below.

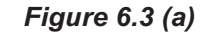

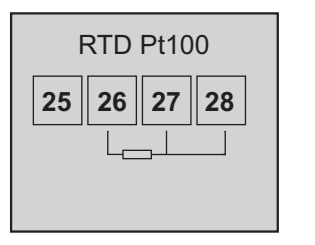

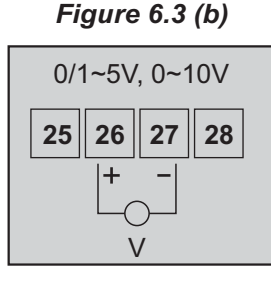

#### Figure 6.3 (c)

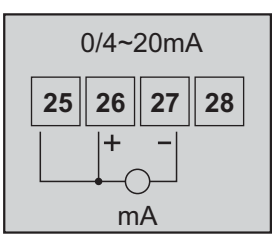

#### RTD Pt100, 3-wire

Connect single leaded end of RTD bulb to terminal 26 and the double leaded ends to terminals 27 & 28 as shown in Figure 6.3 (a). Use copper conductor leads of very low resistance ensuring that all 3 leads are of the same gauge and length. Avoid joints in the cable.

#### Temperature Transmitter with DC Voltage (V) Output

The Figures 6.3 (b) depicts wiring connections for voltage output transmitter. The Excitation Voltage can be obtained from an external source or from the controller.

#### Temperature Transmitter with DC Current (mA) Output

The Figures 6.3 (c) depicts wiring connections for current output transmitter. Note that terminals 25 & 26 should be shorted. The Excitation Voltage can be obtained from an external source or from the controller.

#### Humidity (%RH) Transmitter Input (Terminals: 29,30, 31, 32)

The Controller accepts DC Current (mA) / DC Voltage (V) as Humidity input. The connections are described below.

#### Humidity Transmitter with DC Voltage (V) Output

The Figures 6.4(a) depicts wiring connections for voltage output transmitter. The Excitation Voltage can be obtained from an external source or from the controller.

Humidity Transmitter with DC Current (mA) Output

The Figures 6.4(b) depict wiring connections for current output transmitter. Note that terminals 29 & 30 should be shorted. The Excitation Voltage can be obtained from an external source or from the controller.

#### DC Excitation Voltage (Terminals: 23, 24)

The Controller is supplied with inbuilt 5V @ 15 mA (as Standard) **OR** 24V @ 50 mA (on Request) DC Excitation Voltage. The Excitation Voltage can be used to power external Temperature and/or Humidity Transmitters.

The '+' and '-' terminals are for voltage 'Source' and 'Return' paths, respectively.

Heater Control Output (terminals : 1, 2) Humidity Control Output (terminals : 3, 4) Compressor Control Output (terminals : 5, 6) Alarm Output (terminals : 7, 8)

All the above control & alarm outputs are Voltage pulses (12VDC @ 40mA, Short-circuit protected) for driving external SSR or Relay. The '+' and '-' terminals are for voltage 'Source' and 'Return' paths, respectively.

Water Level Switch-1 Digital Input (Terminals 13, 16) Water Level Switch-2 Digital Input (Terminals 14, 16) Door Open Digital Input (Terminals 15, 16) Alarm Acknowledge Digital Input (Terminals 17, 20)

Potential-free contact closure input terminals are provided as digital inputs. An 'Open' or 'Close' switch position is detected as input.

#### PC COMMUNICATION PORT (Terminals 33, 34)

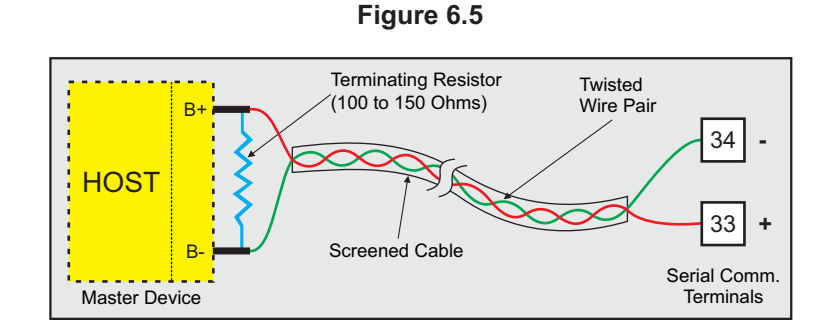

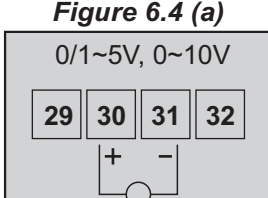

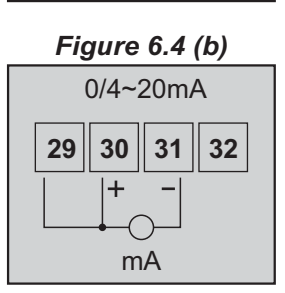

The controller Communication Port is RS485 and requires a similar port at the host (master) end. If, however, the host port is different (say, RS232), use appropriate protocol converter (say, RS485-RS232) for interface.

For reliable noise free communication, use a pair of twisted wires inside screened cable as shown in Figure 6.5. The wire should have less than 100 ohms / km nominal DC resistance (Typically 24 AWG or thicker). Connect the terminating resistor (Typically 100 to 150 ohm) at one end to improve noise immunity.

#### POWER SUPPLY (Terminals 21, 22)

As standard, the module is supplied with power connections suited for 85 to 264 VAC line supply. Use well-insulated copper conductor wire of the size not smaller than 0.5mm<sup>2</sup> for power supply connections ensuring proper polarity as shown in Figure 6.5. The module is not provided with fuse and power switch. If necessary, mount them separately. Use a time lag fuse rated 1A @ 240 VAC.

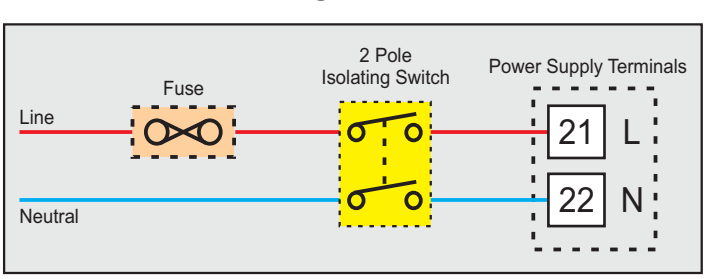

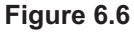

#### **APPENDIX - A**

#### DC LINEAR SIGNAL INTERFACE

This appendix describes the parameters required to interface process transmitters that produce Linear DC Voltage (mV/V) or Current (mA) signals in proportion to the measured process values. A few examples of such transmitters are;

- 1. Pressure Transmitter producing 4 to 20 mA for 0 to 5 psi
- 2. Relative Humidity Transmitter producing 1 to 4.5 V for 5 to 95 %RH
- 3. Temperature Transmitter producing 0 to 20 mA for -50 to 250 °C

The instrument (indicator/controller/recorder) that accepts the linear signal from the transmitter computes the measured process value by solving the mathematical equation for Straight-Line in the form:

Y = mX + C

Where;

- X: Signal Value from Transmitter
- Y: Process Value Corresponding to Signal Value X
- C: Process Value Corresponding to X = 0 (Y-intercept)
- m: Change in Process Value per unit Change in Signal Value (Slope)

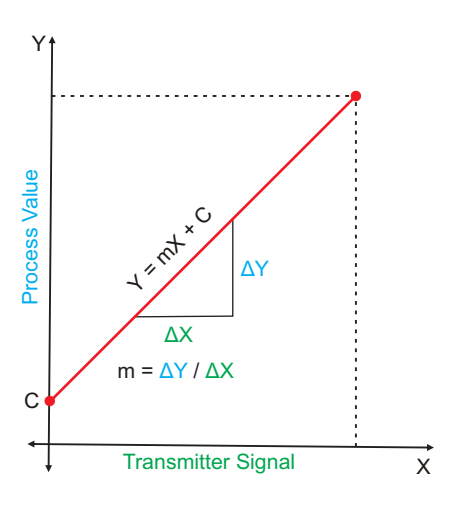

As is evident from the aforementioned transmitter examples, different transmitters produce signals varying both in *Type* (mV/V/mA) and *Range*. Most PPI instruments, thus, provide programmable Signal Type and Range to facilitate interface with a variety of transmitters. A few industry standard signal types and ranges offered by the PPI instruments are: 0-50mV, 0-200mV, 0-5 V, 1-5 V, 0-10V, 0-20 mA, 4-20 mA, etc.

Also, the output signal range (e.g. 1 to 4.5 V) from different transmitters corresponds to different process value range (e.g. 5 to 95 %RH); the instruments thus also provide facility for programming the measured process value range with programmable Resolution.

The linear transmitters usually specify two signal values (Signal Low and Signal High) and the corresponding Process Values (Range Low and Range High). In the example Pressure Transmitter above; the Signal Low, Signal High, Range Low & Range High values specified are: 4 mA, 20 mA, 0 psi & 5 psi, respectively.

In summary, the following 6 parameters are required for interfacing Linear Transmitters:

- 1. Input Type : Standard DC Signal Type in which the transmitter signal range fits (e.g. 4-20 mA)
- 2. Signal Low : Signal value corresponding to Range Low process value (e.g. 4 mA)
- 3. Signal High : Signal value corresponding to Range High process value (e.g. 20 mA)
- 4. PV Resolution : Resolution (least count) with which to compute process value (e.g. 0.01)
- 5. Range Low : Process value corresponding to Signal Low value (e.g. 0.00 psi)
- 6. Range High : Process value corresponding to Signal High value (e.g. 5.00 psi)

The following examples illustrate appropriate parameter value selections.

#### Example 1: Pressure Transmitter producing 4 to 20 mA for 0 to 5 psi

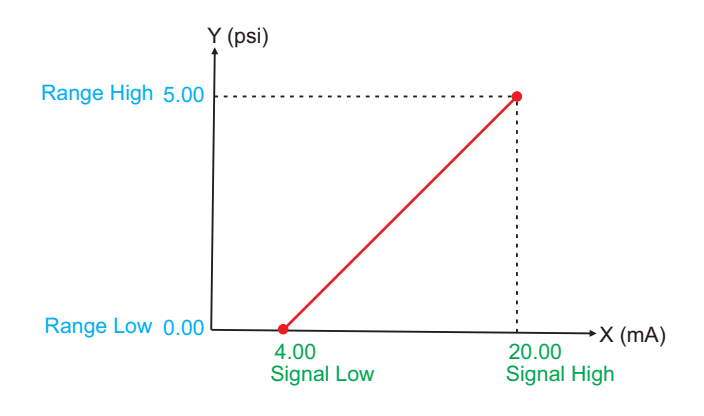

| Presume the p        | re   | ssure is to be measured       |
|----------------------|------|-------------------------------|
| with 0.01 Resolu     | utio | on, that is 0.00 to 5.00 psi. |
| Input Type           | :    | 4-20 mA                       |
| Signal Low           | :    | 4.00 mA                       |
| Signal High          | :    | 20.00 mA                      |
| <b>PV</b> Resolution | :    | 0.01                          |
| Range Low            | :    | 0.00                          |
| Range High           | :    | 5.00                          |
|                      |      |                               |

#### Example 2: Relative Humidity Transmitter producing 1 to 4.5 V for 5 to 95 % RH

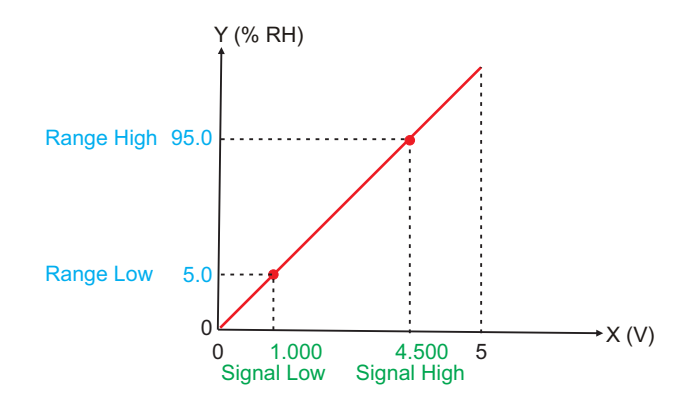

| Presume the h<br>with 0.1 Resolut | umidity is to be measured tion, that is 0.0 to 100.0 %. |
|-----------------------------------|---------------------------------------------------------|
| Input Type                        | : 0-5 V                                                 |
| Signal Low                        | : 1.000 V                                               |
| Signal High                       | : 4.500 V                                               |
| <b>PV</b> Resolution              | : 0.1                                                   |
| Range Low                         | : 5.0                                                   |
| Range High                        | : 95.0                                                  |
|                                   |                                                         |

#### Example 3: Temperature Transmitter producing 0 to 20 mA for -50 to 250 °C

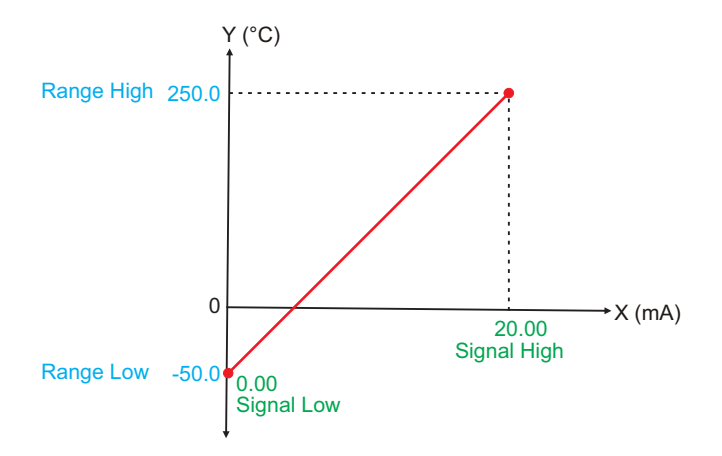

| Presume the Temp with 0.1 Resolution,                                       | Presume the Temperature is to be measured with 0.1 Resolution, that is -50.0 to 250.0°C. |  |  |
|-----------------------------------------------------------------------------|------------------------------------------------------------------------------------------|--|--|
| Input Type:CSignal Low:CSignal High:2PV Resolution:CRange Low:-Range High:2 | 9-20 mA<br>9.00 mA<br>9.00 mA<br>9.1<br>50.0<br>950.0                                    |  |  |

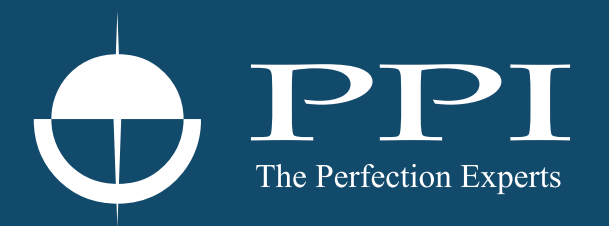

# **Process Precision Instruments**

101, Diamond Industrial Estate, Navghar, Vasai Road (E), Dist. Palghar - 401 210.Maharashtra, India
Sales : 8208199048 / 8208141446
Support : 07498799226 / 08767395333
sales@ppiindia.net, support@ppiindia.net

n

C

Ī

a

n

p

D